## Wavin Sentio

Manual

# Firmware Updating

An Orbia business.

Updating the Sentio system's firmware is essential for accessing new features, enhancing performance, fixing bugs, and ensuring security. It also extends device longevity, maintains compatibility, and preserves manufacturer support. In this manual three methods to perform the firmware update are explained.

## Update by SD card

- The SD-card used for updating needs to comply
- to the following requirements:
  - No password protection
  - FAT32 formatted

#### 1. Download the latest firmware at wavin.com/sentio Copy firmware files onto SD-card

- TM600xx.fw -> file for Central Control Unit
- TS650xx.fw -> file for commissioning touch screen
- SENTIO-vxx-date-\_f4.fwpkg -> file for all other components

Where  $\mathbf{x}\mathbf{x}$  is the number for the firmware version.

#### 2. Update of Sentio Display

 In commissioning touch screen, go to: System | Actions | Update | Update display.

#### 3. Update of Sentio Control unit

 In commissioning touch screen, go to: System | Actions | Update | Update control unit.

#### 4. Update of all other components

- a. Navigate to the network LED 🛜 on the control unit by using the arrow buttons
- b. SD-card will load firmware package to the control unit LED will blink blue fast
- c. If the LED turns steady blue the update is ready to start
- d. Press Enter again to start the update.

| fo | Functions               | >> |     | Info      | Actions                 |
|----|-------------------------|----|-----|-----------|-------------------------|
|    | Actions                 | V  |     |           | Enroll components       |
|    | Installer settings      | >> |     | Programs  | Remove components       |
|    | Show global peripherals | >> |     | They will | Add devices/functions   |
| -  | Temporary remote access | >> | 11. | System    | Remove devices/functio. |
| 7  | System information      | >> |     | Display   | Update                  |
|    |                         |    |     |           |                         |

| System   Actions   Update |    |
|---------------------------|----|
| Automatic update          | >> |
| Update control unit       | >> |
| Update display            | >> |
|                           |    |

## Auto-Update via Central Control Unit

When the Central Control Unit (CCU) is connected to the internet, it can be triggered to check for the latest firmware.

- 1. Navigate to the network LED 🛜 on the CCU
- **2.** Server is checked for new version (if connected to the internet)
- Components are checked for updates
  LED will blink blue
- 4. If the LED turns steady blue = update ready
- **5.** Press Enter again to start the update.

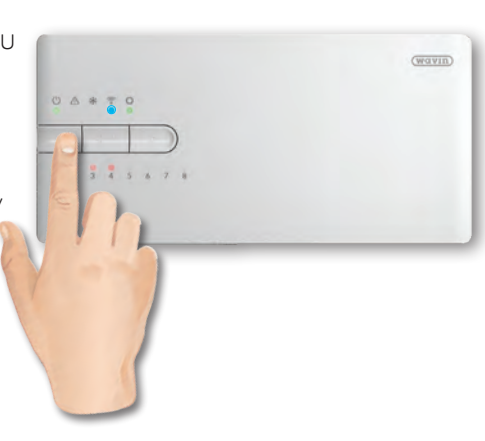

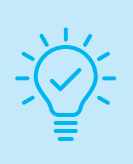

#### Tip:

New systems arriving from the factory already contain firmware to update all components to their latest versions, even in the absence of an internet connection.

It is recommended to always do the update when commissioning for the first time.

### Wavin Sentio

Manual

## Updating all components via the Sentio App

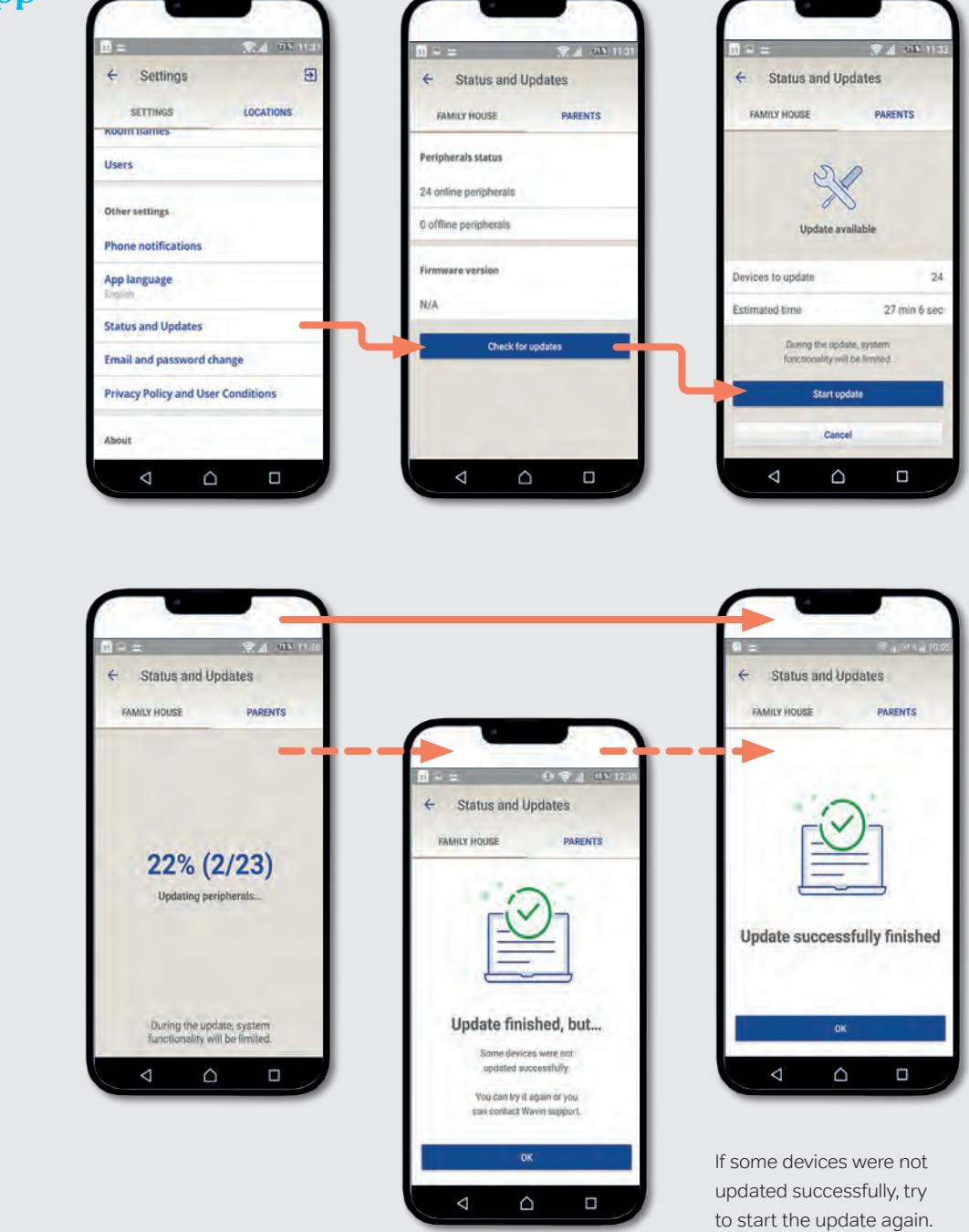

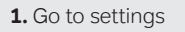

- 2. System and updates
- 3. Check for updates
- 4. Start update

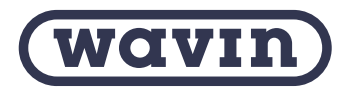

Wavin is part of Orbia, a community of companies working together to tackle some of the world's most complex challenges. We are bound by a common purpose: To Advance Life Around the World.

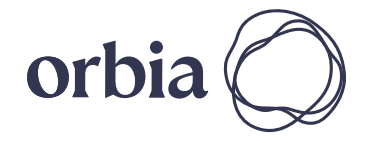

Wavin B.V. World Trade Center (WTC) | Wavin Tower F9 Schiphol Boulevard 425 | 1118 BK Schiphol The Netherlands | Internet www.wavin.com | E-mail info@wavin.com

© 2023 Wavin Wavin reserves the right to make alterations without prior notice. Due to continuous product development, changes in technical spefications may change. Installation must comply with the installation instructions.